- Conecte Educação - Passo a passo de instalação do Plugin Ruffle no navegador Chrome

## Windows 10 e Windows 7

O Ruffle é um plugin que substitui o Flash Player e sua instalação é necessária para execução de conteúdos animados do Conecte Educação.

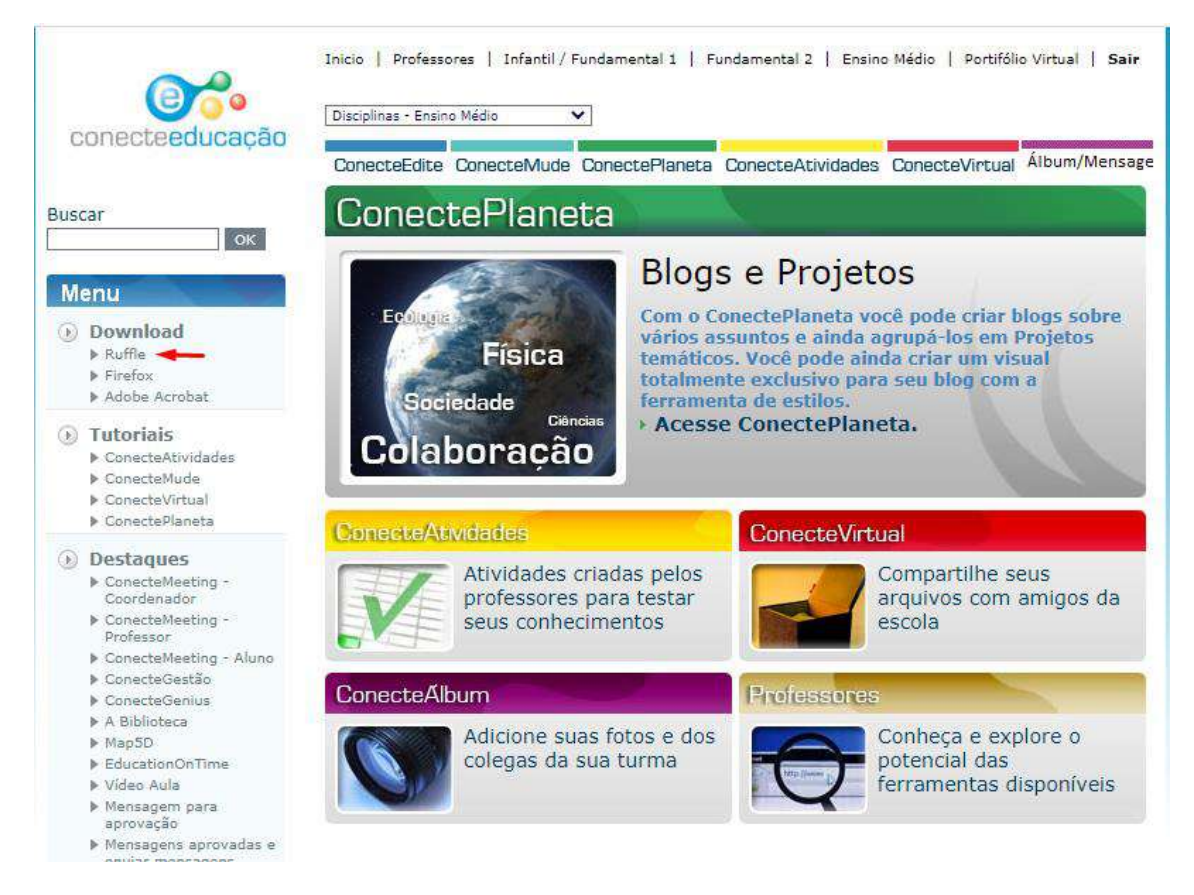

Após fazer login com seu usuário e senha no Conecte Educação. no menu lateral esquerdo, aba download, clique em Ruffle

|                                                                               | Inicio   Professores   Infantil / Fundamental 1   Fundamental 2   Ensino Médio   Portifólio Virtual   Sair   |
|-------------------------------------------------------------------------------|----------------------------------------------------------------------------------------------------|
|                                                                               | Disciplinas - Ensino Médio 💙                                                                                 |
| conecteeducaçao                                                               | ConecteEdite ConecteMude ConectePlaneta ConecteAtividades ConecteVirtual Álbum/Mensage                       |
| Buscar                                                                        | Ruffle                                                                                                    |
|                                                                               | Nota: O Ruffle é um plugin que substitui o Flash Player                                                      |
| Menu<br>Download                                                              | Instalando a extensão do Ruffle no seu navegador:                                                            |
| Ruffle     Firefox     Adobe Acrobat                                          | Ao executar o arquivo RUFFLE.EXE será descompactado todos os arquivos<br>do plugin no drive\pasta: C:\Ruffle |
| <ul> <li>Tutoriais</li> <li>ConecteAtividades</li> <li>ConecteMude</li> </ul> | Para instalar, siga as orientações abaixo conforme seu navegador:                                            |
| <ul> <li>ConecteVirtual</li> <li>ConectePlaneta</li> </ul>                    | Abra o Chrome.                                                                                               |
| Destaques                                                                     | Navegue ate chrome://extensions/<br>Ative o modo Desenvolvedor no canto superior direito.                    |
| <ul> <li>ConecteMeeting -<br/>Coordenador</li> </ul>                          | Clique em Carregar sem compactação.                                                                          |
| ConecteMeeting -<br>Professor                                                 | Selecione a pasta C:\Ruffle.                                                                                 |
| <ul> <li>ConecteMeeting ~ Aluno</li> <li>ConecteGestão</li> </ul>             | Firefox                                                                                                    |
| ▶ ConecteGenius                                                               | Abra o Firefox.                                                                                              |
| ▶ A Biblioteca                                                                | Navegue para about: debugging.                                                                               |
| ▶ Map5D                                                                       | Clique neste Firefox.                                                                                        |
| EducationOnTime                                                               | Clique em Carregar complemento temporário                                                                    |
| <ul> <li>Mensagem para<br/>aprovação</li> </ul>                               | Selecione o .xpi na pasta C:\Ruffle.                                                                         |
| <ul> <li>Mensagens aprovadas e<br/>enviar mensagens</li> </ul>                | Clique aqui para baixar o Plugin. 🔫                                                                          |

Leia as instruções de instalação e clique no link: "Clique aqui para baixar o Plugin"

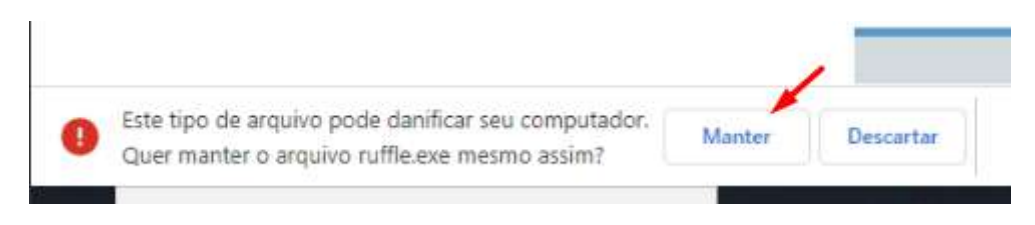

Se você estiver usando o Windows 10 e surgir essa tela clique em "Manter"

|            | Abrir<br>Sempre abrir arquivos deste tipo |
|------------|-------------------------------------------|
|            | Mostrar na pasta                          |
|            | Cancelar                                  |
| ruffle.exe | ~                                         |

Após fazer o download e salvar o arquivo ruffle.exe, clique na "seta" para mostrar as opções e clique em "Abrir" para executar o instalador.

Obs.: Se o seu computador bloquear a execução, selecione "Permitir", aceitando a execução do instalador.

| 0 edit<br>execu | or não pôde ser verificado. Tem certeza de que deseja<br>tar este software? |  |  |
|-----------------|-----------------------------------------------------------------------------|--|--|
|                 | Nome: C:\Users\MBra\Downloads\ruffle.exe                                    |  |  |
|                 | omecedor: Editor Desconhecido                                               |  |  |
|                 | Tipo: Aplicativo                                                            |  |  |
|                 | Origem: C:\Users\MBra\Downloads\ruffle.exe                                  |  |  |
| V Sen           | Executar Cancelar                                                           |  |  |
|                 |                                                                             |  |  |
|                 | O arquivo não contém uma assinatura digital válida que verifique o          |  |  |
| $\sim$          | editor. voce so deve executar software de editores em que contra.           |  |  |

Se você estiver usando o Windows 7 e surgir essa tela clique em "Executar"

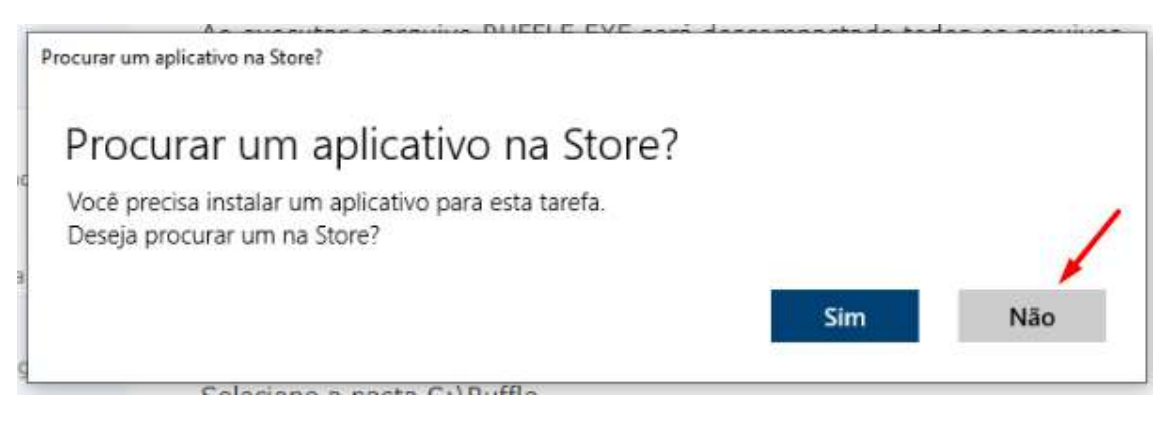

Se você estiver usando o Windows 10 e surgir essa tela clique em "Não"

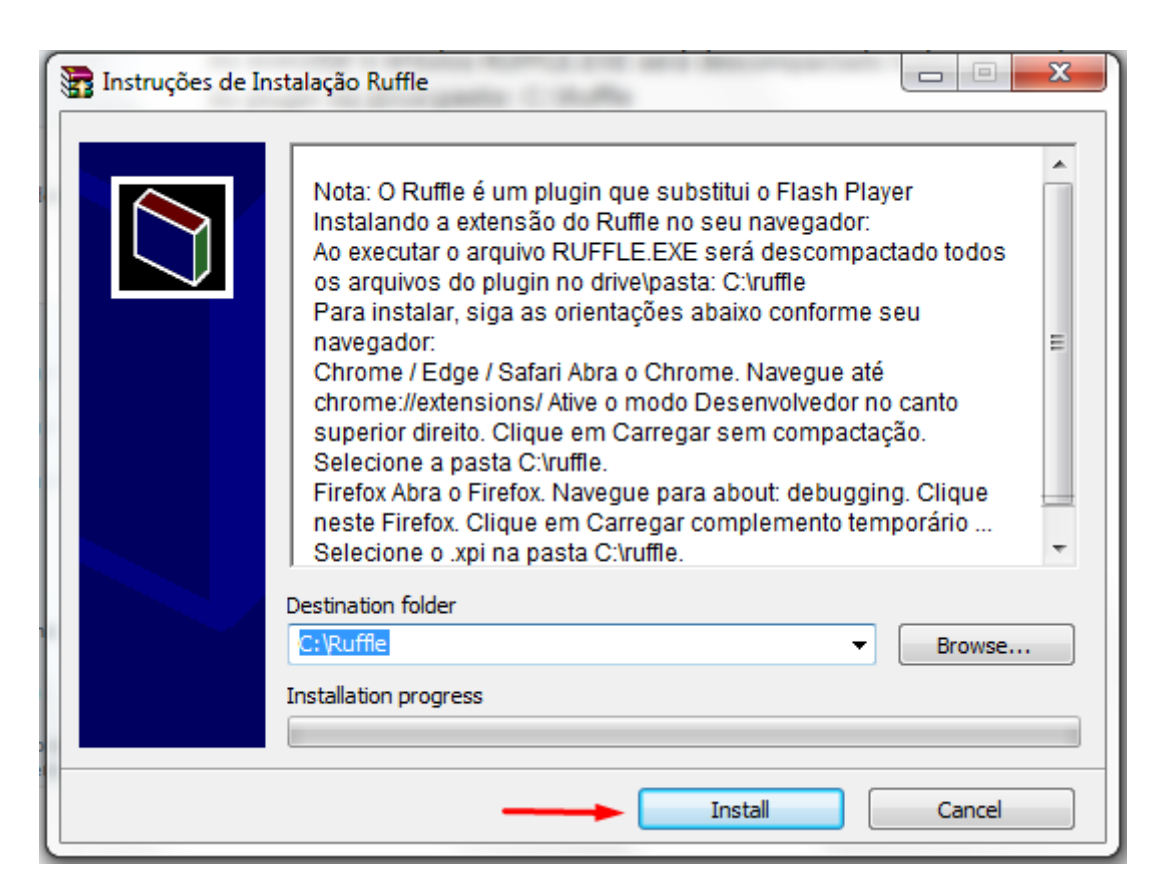

Na tela do instalador, clique em "Install" e siga as orientações.

## C:\WINDOWS\system32\cmd.exe

Nota: O Ruffle e um plugin que substitui o Flash Player Instalando a extensao do Ruffle no seu navegador: Ao executar o arquivo RUFFLE.EXE sera descompactado todos os arquivos do plugin no drive\pasta: C:\Ruffle Para instalar, siga as orientacoes abaixo conforme seu navegador: Chrome / Edge / Safari Abra o Chrome. Navegue ate chrome://extensions/ Ative o modo Desenvolvedor no canto superior direito. Clique em Carregar sem compactacao. Selecione a pasta C:\Ruffle. Firefox Abra o Firefox. Navegue para about: debugging. Clique neste Firefox. Clique em Carregar complemento temporario ... Selecione o .xpi na pasta C:\Ruffle. Pressione qualquer tecla para continuar. . . \_ .

Ao concluir a descompactação/instalação, pressione qualquer tecla para fechar a janela do instalador.

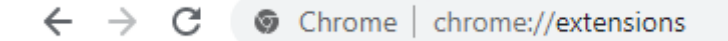

Volte ao Chrome, abra uma nova aba e navegue até: "chrome://extensions"

Você pode digitar ou copiar e colar esse link acima.

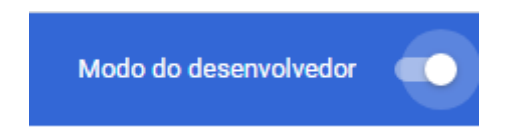

Na tela de extensões, no canto superior direito, habilite o "Modo do desenvolvedor"

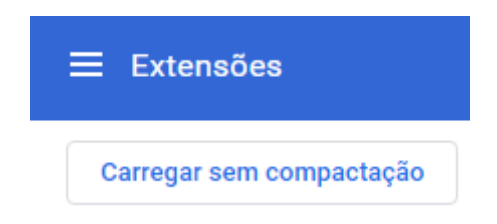

Ainda na tela de extensões, no canto superior esquerdo, clique em "Carregar sem compactação"

| rganizar 🔹 Nova pasta |                               |                     |                   |         |
|-----------------------|-------------------------------|---------------------|-------------------|---------|
|                       | Nome                          | Data de modificação | Tipo              | Tamanho |
| 🖈 Acesso rápido       | app                           | 28/11/2020 21:13    | Pasta de arquivos |         |
| Este Computador       | 📙 Arquivos de Programas       | 10/03/2021 10:58    | Pasta de arquivos |         |
| 🔲 Área de Trabalho    | 📙 Arquivos de Programas (x86) | 15/03/2021 20:25    | Pasta de arquivos |         |
| Documentos            | 📙 Arquivos de Programas RFB   | 09/03/2020 12:58    | Pasta de arquivos |         |
| La Downloads          | 🔜 DirMovidos                  | 28/11/2020 21:44    | Pasta de arquivos |         |
| Imagens               |                               | 26/11/2020 23:56    | Pasta de arquivos |         |
| N Mission             | Intel                         | 30/04/2018 02:29    | Pasta de arquivos |         |
| J Musicas             | PerfLogs                      | 27/11/2020 18:36    | Pasta de arquivos |         |
| Objetos 3D            | Ruffle                        | 15/03/2021 20:47    | Pasta de arquivos |         |
| 🗑 Vídeos 🥢 🏏          | Usuários                      | 28/11/2020 10:32    | Pasta de arquivos |         |
| Local (C:)            |                               | 15/03/2021 19:56    | Pasta de arquivos |         |
|                       |                               |                     |                   |         |
|                       |                               |                     |                   |         |

Na tela de seleção, clique em "Disco Local (C:)", depois clique na pasta Ruffle e então clique em "Selecionar pasta".

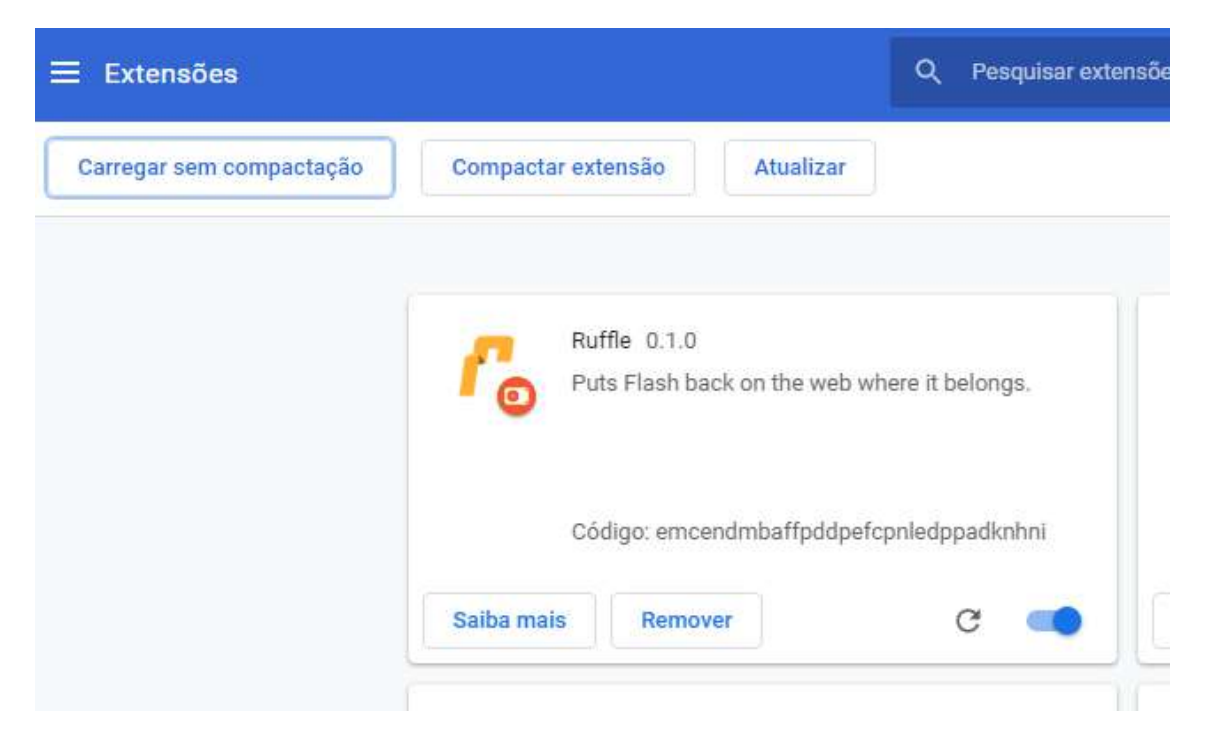

Na tela do navegador, já vai surgir o plugin do Ruffle instalado e habilitado para uso. Feche a aba extensions.

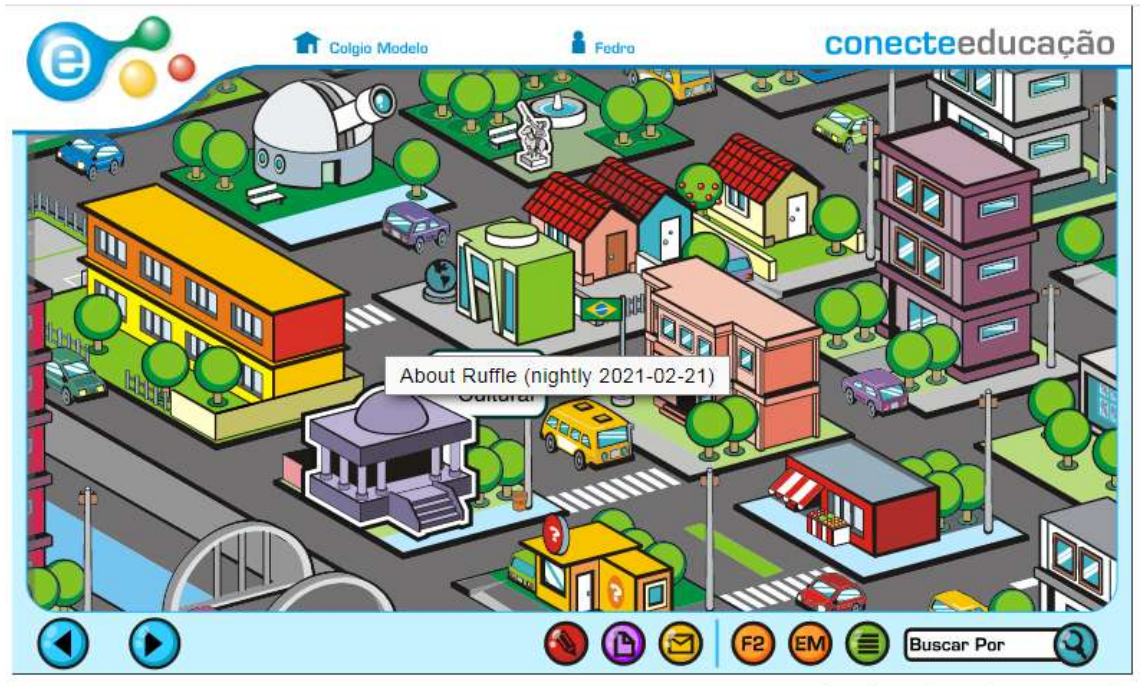

© 2013 Conecteeducação - Todos os direitos reservados

Volte à aba do Conecte Educação.

Clique em "Infantil / Fundamental 1". A Cidade Conecte vai abrir já com o Ruffle em funcionamento.